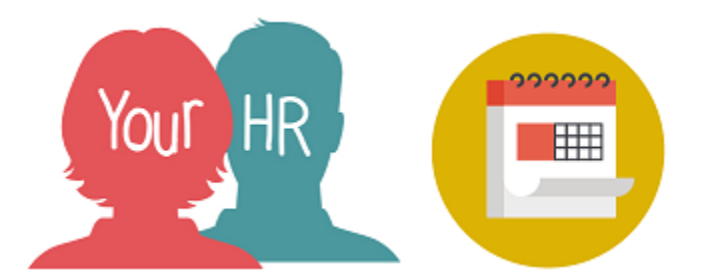

# How to... amend or cancel Annual Leave/Booked Holidays

# Purpose:

This guide will show you how to **amend or cancel holidays already booked** on the **Your HR** Employee Self-Service (ESS) system.

To cancel a Holiday that has been booked in the past but was not taken, this has to be completed by your line manager.

# Logging in to Your HR:

To log into Your HR, please refer to the **ESS 1 How to...Log in to Your HR Guide.** After login you will be presented with the **ESS Homepage.** 

• From your ESS dashboard, click on View all holidays:

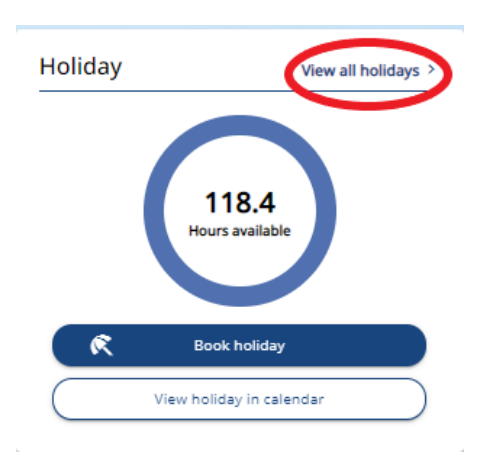

• The next screen shows all your absences to date, including your Holidays

# To amend a Holiday

• Click on the holiday you want to change. You can amend a request whilst it is still **Awaiting Authorisation**:

#### < Back to Dashboard

#### Absence records

| i Searching with neither Start date nor End date will return all absences. |          |                  |                        |                        |             |  |
|----------------------------------------------------------------------------|----------|------------------|------------------------|------------------------|-------------|--|
| All V Holiday Sickness Other                                               |          |                  |                        |                        |             |  |
| Type<br>All                                                                |          |                  | Status<br>Not refused  |                        | *           |  |
| Start date (dd/mm/yyyy)<br>26/12/2021                                      |          | Ö                | End date (dd/mm/yyyy)  |                        |             |  |
| Search                                                                     |          |                  |                        |                        |             |  |
| Start date 🔶 End Date                                                      | Duration | Туре             | Position               | Status                 | Attachments |  |
| 01 Aug 2022 01 Aug 2022                                                    | 7.4      | Personal holiday | Administration Officer | Awaiting authorisation |             |  |

- The Holiday details screen will be displayed
- Amend the Holiday Period and/or the Start Date and End Date, as required. You can also amend the Notes field
- Click on Save

1

- Click on the **Back to Absence records** link at the top of the screen to return to the previous screen or on the iTrent logo to return to the the ESS homepage
- On the screen above, the Dates and/or Duration will have been updated and it will say **Awaiting Authorisation**.

### To cancel a Holiday

# Please note you cannot cancel a holiday in the past and will need to request your manager to do this on your behalf.

- With the holiday details displayed, click on the **Delete** button at the bottom of the screen
- A message will appear asking 'Are you sure you want to delete this record?' Choose Confirm or Cancel.

• If you choose Confirm, the Holiday will be removed from your list of Holidays.

## Notifications

- An email request to your manager will be automatically generated when a change or cancellation is made
- Once your manager has approved your request, you will receive an email confirmation
- Remember that if you amend or cancel holiday, ESS will <u>not</u> update your Calendar so you will need to update this.

For further information or support please refer to <u>Your HR</u> on the Intranet or please log a request through the <u>HR Service Desk</u>.

| Creation Date | 15/12/17                |  |  |
|---------------|-------------------------|--|--|
| Author        | АН                      |  |  |
| Review Date   | 25/01/22 AA – 10.42 ESS |  |  |